## HƯỚNG DẪN ĐỒNG BỘ THÔNG TIN GIẤY TỜ TÙY THÂN (GTTT) & SINH TRẮC HỌC (STH) CỦA NGƯỜI ĐẠI DIỆN HỢP PHÁP KHÁCH HÀNG TỔ CHỨC TRÊN VIETINBANK eFAST

Trường hợp 1: Người đại diện hợp pháp của tổ chức đồng thời là khách hàng cá nhận - đã thực hiện thu thập thông tin sinh trắc học cá nhân trên ứng dụng VietinBank iPay hoặc các quầy giao dịch tại VietinBank

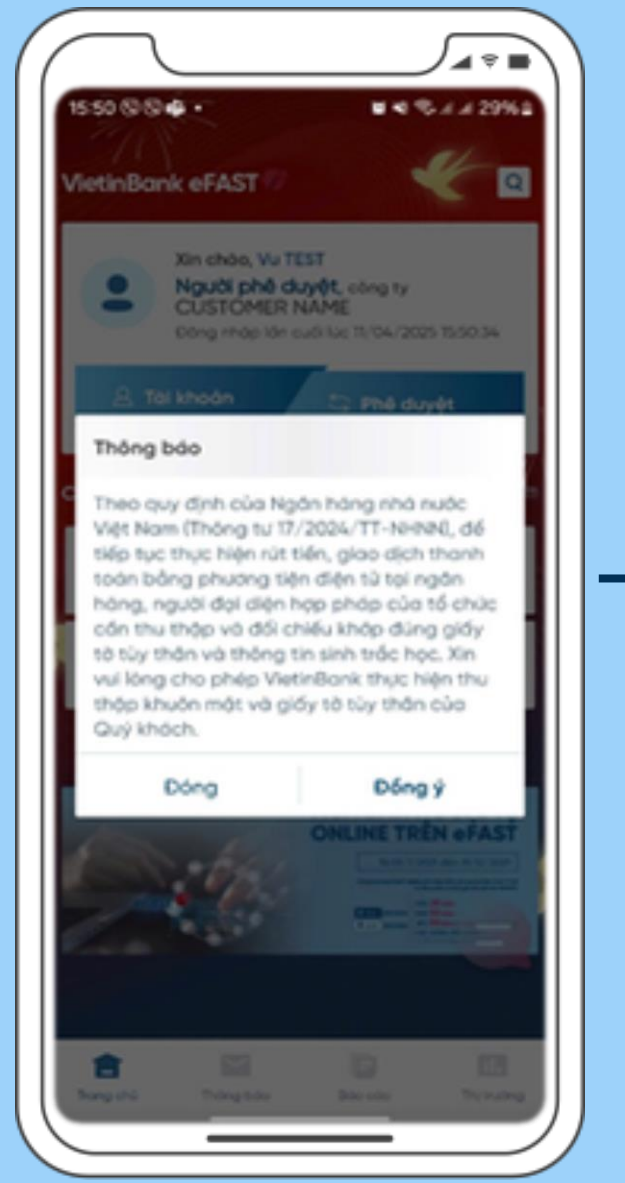

Bước 1: Đăng nhập VietinBank eFAST, hệ thống sẽ hiển thị đề nghị đồng bộ thông tin GTTT & STH đã tồn tại trên hệ thống VietinBank

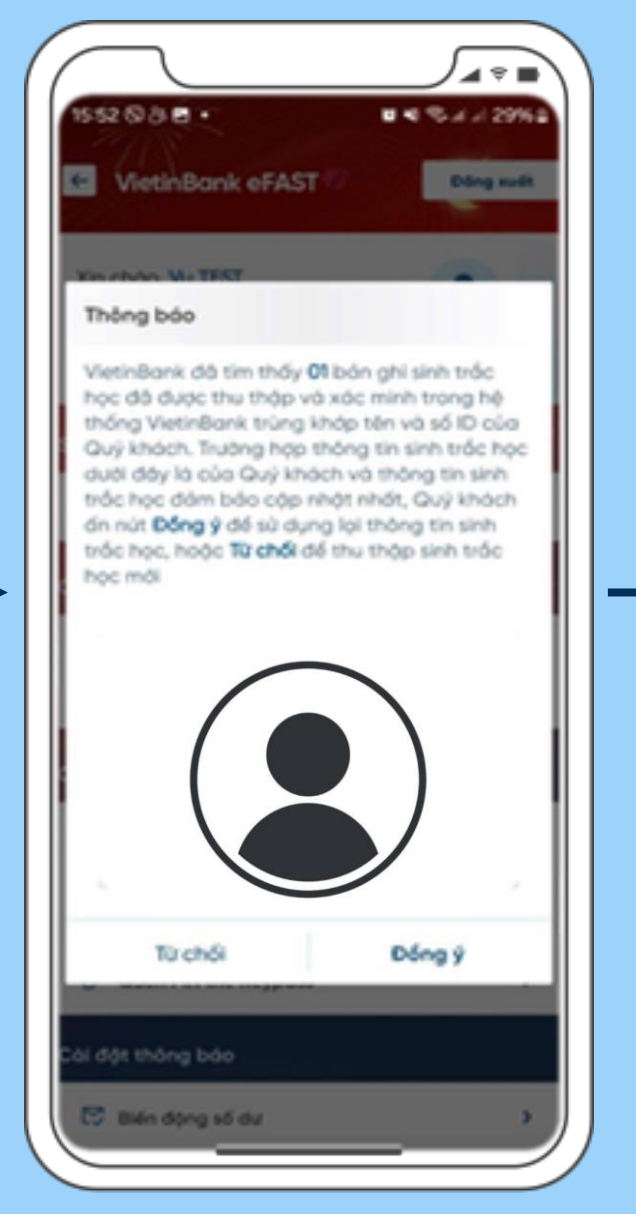

Trường hợp khách hàng là khách hàng cá nhân đã thực hiện STH thì hệ thống sẽ hiển thị đề nghị đồng bộ thông tin

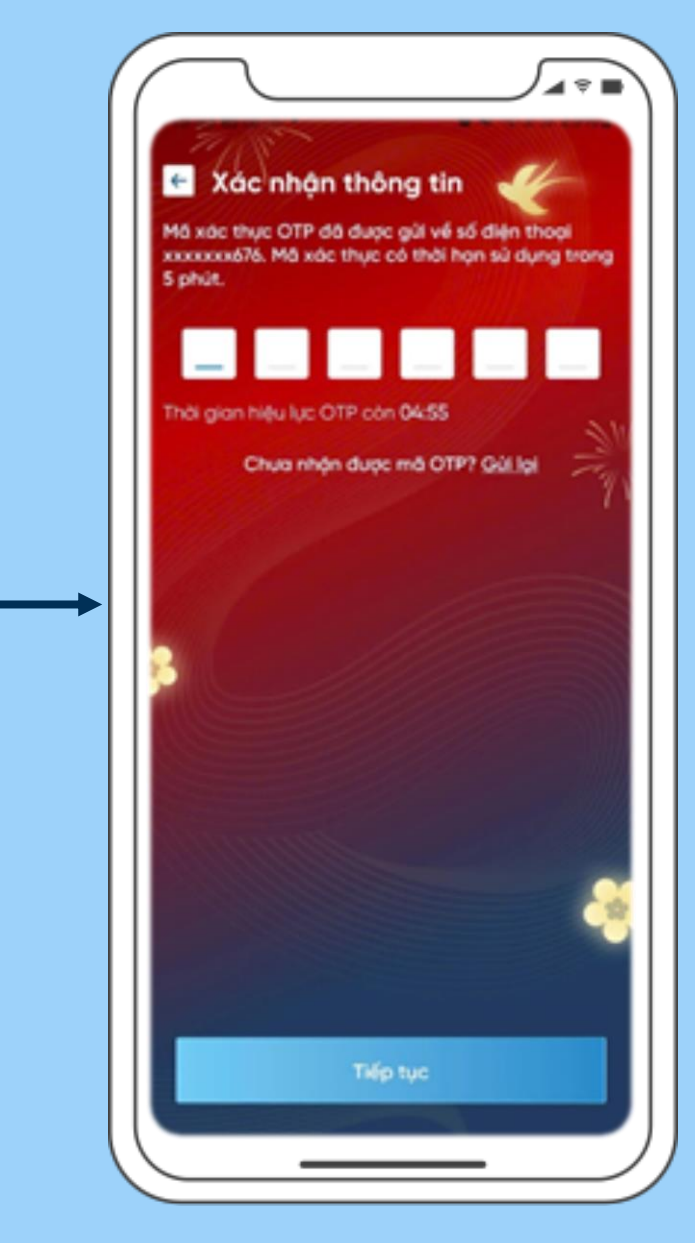

Bước 2: Xác thực OTP

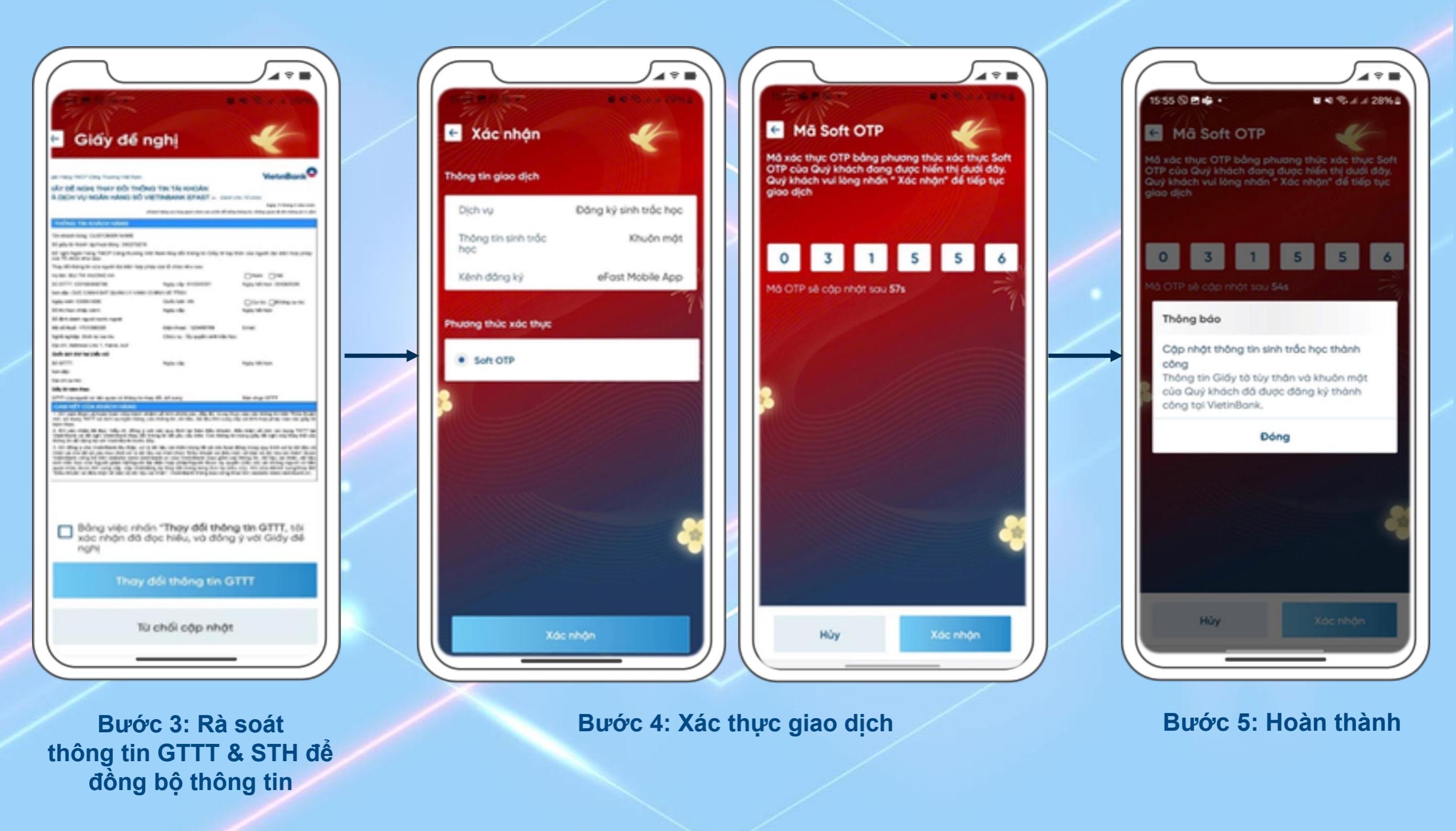

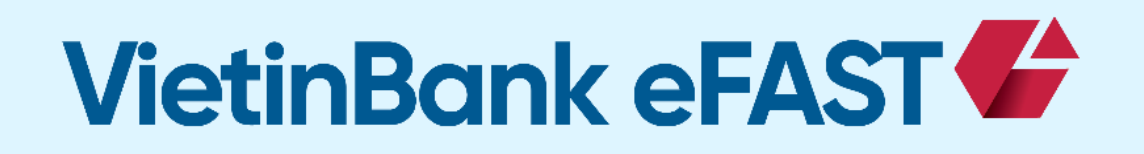

Tiên phong chuyển đổi số, đồng hành cùng doanh nghiệp nâng tầm hiệu quả kinh doanh!

## HƯỚNG DẪN THU THẬP MỚI SINH TRẮC HỌC (STH) CỦA NGƯỜI ĐẠI DIỆN HỢP PHÁP KHÁCH HÀNG TỔ CHỨC TRÊN VIETINBANK eFAST

Trường hợp 2: Người đại diện hợp pháp của tổ chức chưa từng thu thập sinh trắc học và đối chiếu khớp đúng GTTT & sinh trắc học tại VietinBank

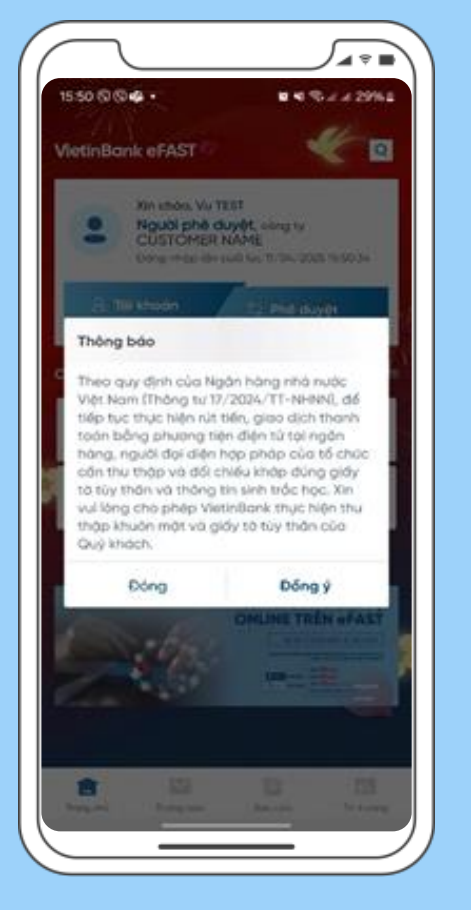

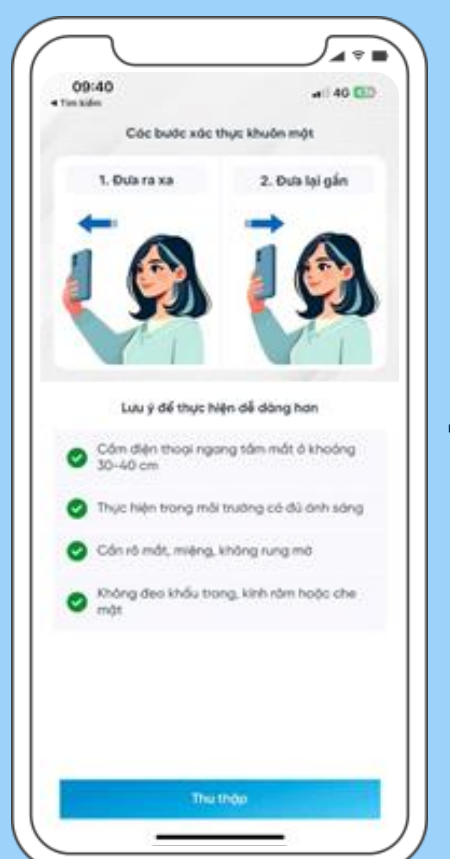

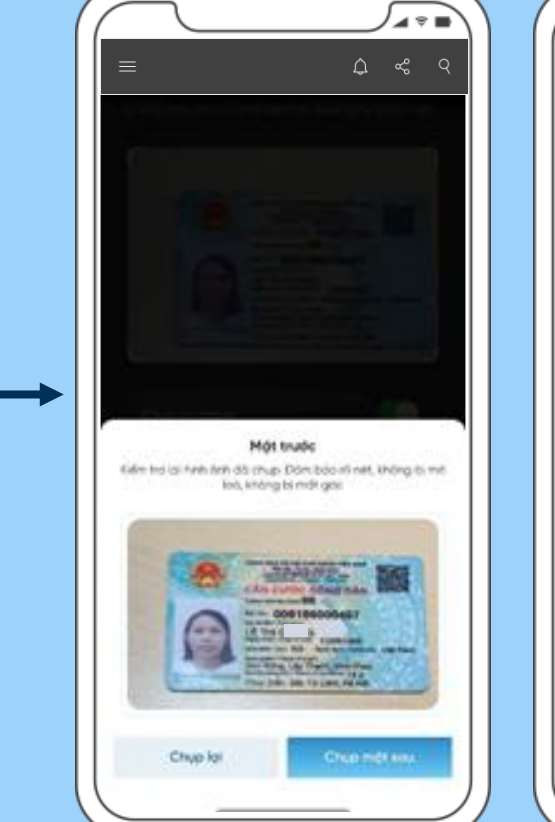

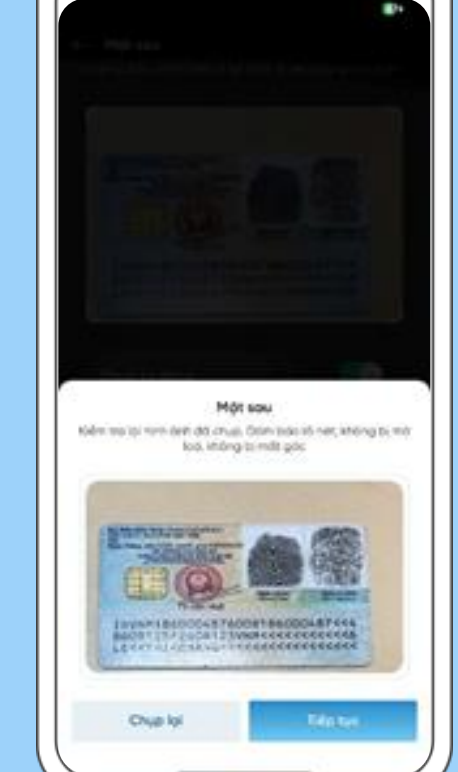

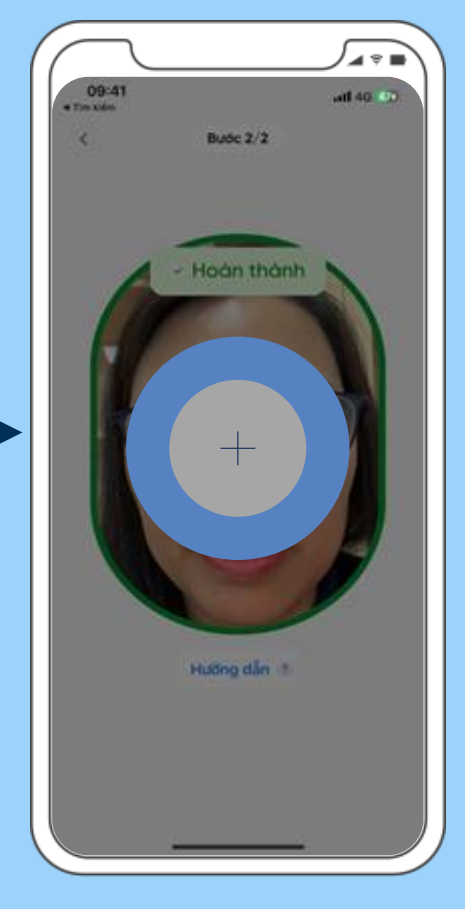

Bước 1: Đăng nhập VietinBank eFAST, hệ thống sẽ hiển thị đề nghị thu thập & xác minh GTTT & STH

Bước 2: Người dùng thực hiện chụp ảnh CCCD mặt trước và mặt sau. Bước 3: Thực hiện chụp khuôn mặt theo hướng dẫn

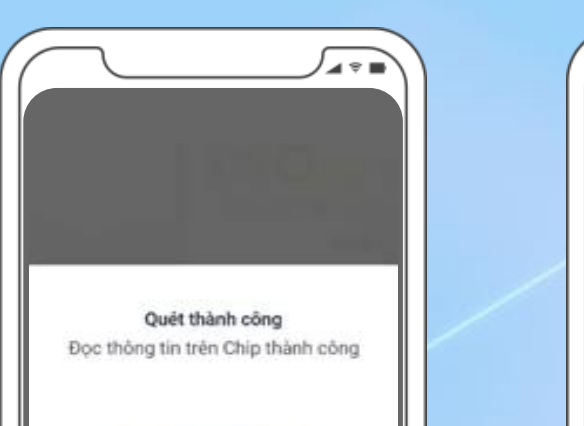

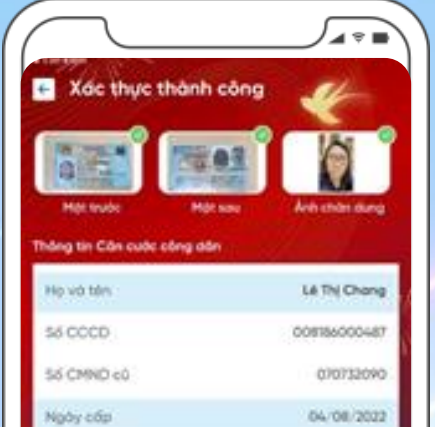

| $\square$                                                                                                    |                                                                                                    |                                                                                                    |
|----------------------------------------------------------------------------------------------------|----------------------------------------------------------------------------------------------------|----------------------------------------------------------------------------------------------------|
|                                                                                                    |                                                                                                    | ୵₄⋄∎∖                                                                                                    |
|                                                                                                    |                                                                                                    |                                                                                                    |
|                                                                                                    |                                                                                                    |                                                                                                    |
|                                                                                                    |                                                                                                    |                                                                                                    |
| 10 M                                                                                                    |                                                                                                    |                                                                                                    |
|                                                                                                    |                                                                                                    |                                                                                                    |
| CIAN AN                                                                                                    | markel.                                                                                                    |                                                                                                    |
| <ul> <li>Gidy de</li> </ul>                                                                                                    | ngni                                                                                                    | and the second second se |
|                                                                                                    |                                                                                                    |                                                                                                    |
|                                                                                                    |                                                                                                    |                                                                                                    |
|                                                                                                    |                                                                                                    |                                                                                                    |
| and the second second second                                                                                                    |                                                                                                    | 0                                                                                                    |
| App. 1993 (10) 10 (10) (10)                                                                                                    |                                                                                                    | VeterBonk                                                                                                    |
| Outries have been been add                                                                                                    | Device Table Hore Device .                                                                                                    | VeterBonk                                                                                                    |
| Outried have have been and a transition of the second second seco                                                                                                    | ING THE TAL KIND BY                                                                                                    | VeterBonk                                                                                                    |
| Application (Section of the Control of the Control                                                                                                    | Deg. The TAL KINGSON<br>VIETTINGKAR GFAILT                                                                                                    | Verturdiants O                                                                                                    |
| Nya may fatti day fasing ta tao<br>Galar seli kang taon didi fad<br>tah debit sy walaki tahus seli                                                                                                    | DNG THE TAL KINGAN<br>VIETNIBANK BEART                                                                                                    | VentreBook                                                                                                    |
| The may have the function of the second second seco                                                                                                    | DND THE TALKING AN<br>VIETNERAL BRART - IN                                                                                                    | Venentions                                                                                                    |
| Anno mang hann ing hanna na han<br>Quite mit lasting thank think the<br>NA Spice of particular solutions of<br>Spice of the Spice of the Spice of the<br>Spice of the Spice of the Spice of the Spice of the<br>Spice of the Spice of the Spice o                                                                                                    | NO THI TALKNER<br>VETHINK GRADT                                                                                                    | Venedical                                                                                                    |
| Approved the target thread the<br>balance and there there are been and<br>the appendix of the target the<br>provided of the target thread the<br>target to the target the target thread the<br>target to the target thread the target to the<br>target to the target to the target to the<br>target to the target to the target to the<br>target to the target to the target to the<br>target to the target to the target to the<br>target to the target to the target to the<br>target to the target to the<br>target to the target to the<br>target to the target to the<br>target to the<br>t | NO THE TALKNOW<br>VETWOOR GALLY                                                                                                    | Venedaria                                                                                                    |
| Again rang faritri rang fasang na tau<br>Gadin selit kalang thuan selati rang<br>tak period say angkan selati selati<br>transmissing tak fasi selati selati<br>transmissing tak fasi selati selati<br>transmissing tak fasi selati selati selati<br>transmissing tak fasi selati selati                                                                                                    | CHUC THE TAL KONDOW<br>VIET THERE AN A CALOT                                                                                                    |                                                                                                    |
| Approximation of the second second se                                                                                                    | Seco Tale Tale exercisies<br>und Tale based & Alter - In-                                                                                                    | Variation 0                                                                                                    |
| Approximate and the second second sec                                                                                                    | THE THE THE EXCLUSION                                                                                                    | 0                                                                                                    |
| Appl. mag. Mark Say, Survey and Say,<br>Quillar with Amber Theory Oct. The<br>Web Amber Wy weblin related bit<br>Property on Amber Say (Sar Say)<br>Property Say, Say (Sar Say)<br>Say (Sar Say), Say (Sar Say)<br>Say (Sar Say), Say (Sar Say), Say (Sar Say)<br>Say (Sar Say), Say (Sar Say), Say (Sar Say),<br>Say (Sar Say), Say (Sar Say), Say (Sar Say), Say (Sar Say),<br>Say (Sar Say), Say (Sar Say), Say (Sar                                                                                                    |                                                                                                    |                                                                                                    |
| Application of the second second seco                                                                                                    | Seg. The TAL KOTGAN<br>INTERPRETATION GRAPT - IN<br>Sector Sector Sector - IN<br>Sector Sector Sector - IN<br>Sector - Internet Sector - IN<br>Sector - Internet Sector - IN<br>Sector - INSECTOR - INSECTOR                                                                                                    |                                                                                                    |
| Name interfaciones de la compansa de la compansa de                                                                                                    | Nell The Tax executive<br>vehicles and a second of a second<br>development of a second of a<br>method of the second of a second of a<br>method of the second of a second of a<br>method of the second of a second<br>method of the second of the second<br>second of the second of the second of the<br>second of the second of the second of the<br>second of the second of the second of the<br>second of the second of the second of the<br>second of the second of the second of the<br>second of the second of the second of the<br>second of the second of the second of the<br>second of the second of the second of the<br>second of the second of the second of the second of the<br>second of the second of the second of the second of the<br>second of the second of the second of the second of the<br>second of the second of the second of the second of the<br>second of the second of the second of the second of the<br>second of the second of the second of the second of the<br>second of the second of the second of the second of the<br>second of the second of the second of the second of the<br>second of the second of the second of the second of the<br>second of the second of the second of the<br>second of the second of the second of the<br>second of the second of the second of the second of the<br>second of the second of the second of the<br>second of the second of the second of the second of the<br>second of the second of the second of the second of the<br>second of the second of the second of the second of the second of the<br>second of the second of the second of the second of the second of the<br>second of the second of the second of |                                                                                                    |
| Next rest, here is a many rest rest.<br>Guider off a control of the rest (off) with<br>the depictor try workships restruction of<br>the depictor try workships restruction of<br>the depictor of the depictor of the rest.<br>The depictor of the depictor of the rest.<br>The depictor of the depictor of the rest.<br>The depictor of the depictor of the rest.<br>The depictor of the depictor of the rest.<br>The depictor of the depictor of the rest.<br>The depictor of the depictor of the rest.<br>The depictor of the depictor of the rest.<br>The depictor of the depictor of the depictor of the<br>depictor of the depictor of the depictor of the depictor of the<br>depictor of the depictor of the depictor of the depictor of the<br>depictor of the depictor of the depictor of the depictor of the<br>depictor of the depictor of the depictor of the depictor of the<br>depictor of the depictor of the depictor of the depictor of the<br>depictor of the depictor of the depictor of the depictor of the depictor of the<br>depictor of the depictor of the de                                                                                                    | Next The sources                                                                                                    |                                                                                                    |
| Ages may half into the maximum of the<br>Quick and an upon the set of the out-<br>wick ages of the set of the set of the out-<br>transmission of the set of the set of the set<br>of the set of the set of the set of the set<br>of the set of the set of the set of the set<br>of the set of the set of the set of the set<br>of the set of the set of the set of the set<br>of the set of the set of the set of the set<br>of the set of the set of the set of the set<br>of the set of the set of the set of the set<br>of the set of the set of the set of the set of the<br>set of the set of the set of the set of the set of the<br>set of the set of the set of the set of the set of the<br>set of the set of the set of the set of the set of the<br>set of the set of the set of the set of the set of the set of the set of the<br>set of the set of the set                                                                                                    | Nes the file exception<br>with the exception<br>of the sector of Autor 1 is no<br>internet and the sector of the sec-<br>net sector of the sector of the sec-<br>tor of the sector of the sector of the sec-<br>tor of the sector of the sector of the sec-<br>tor of the sector of the sector of the sec-<br>tor of the sector of the sector of the sec-<br>tor of the sector of the sector of the sec-<br>tor of the sector of the sector of the sector of the sec-<br>tor of the sector of the sector of the s                                                               |                                                                                                    |
| Next Test Test Test Test Test Test Test Tes                                                                                                    | Nei S The Kon Silver<br>With Delayana Grant and a set<br>from the set of any silver and a<br>rest text from the set<br>rest text from the set<br>rest text from the set<br>rest text from the set<br>from the set of any silver and a<br>set of text from the set<br>from text from the set<br>from text from the set<br>from text from the set<br>from text from the set<br>from text from the set<br>from text from the set<br>from text from the set<br>from text from text from the set<br>from text from text from text from text from text from<br>text from text from text                                                             |                                                                                                    |

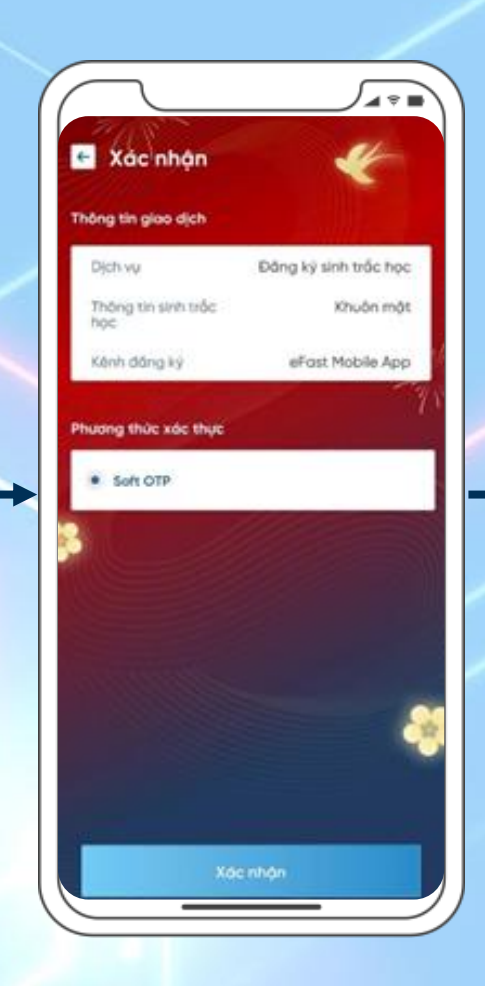

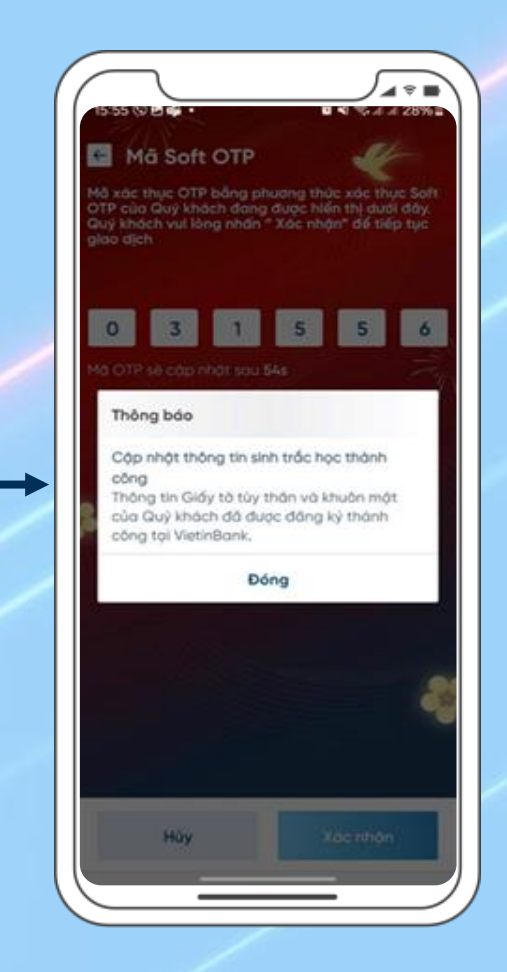

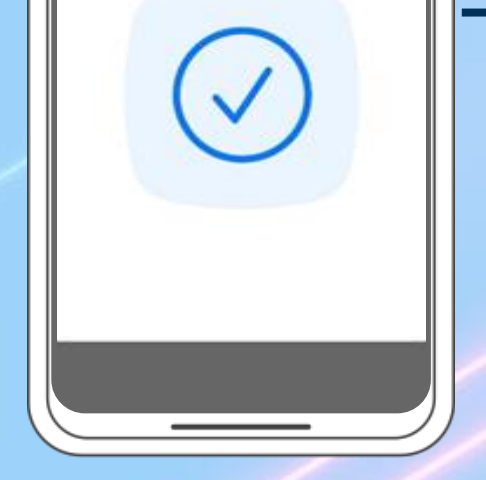

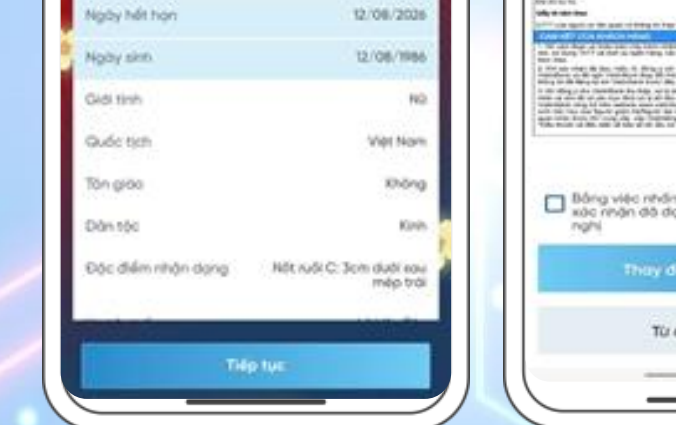

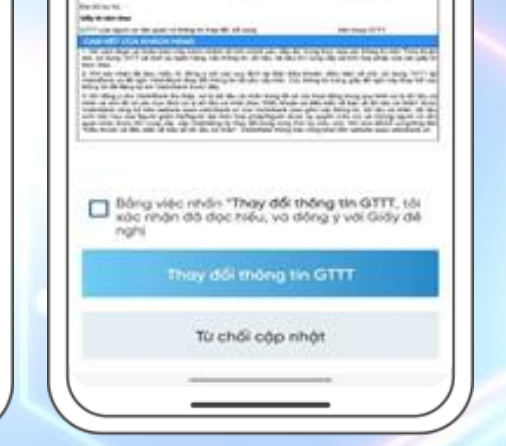

Bước 6: Xác thực giao dịch Bước 7: Hoàn thành

Bước 4: Đặt CCCD gắn chip vào camera điện thoại theo hướng dẫn Bước 5: Rà soát thông tin GTTT & STH để đồng bộ thông tin

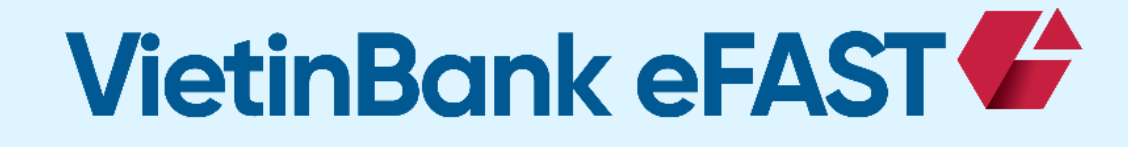

Tiên phong chuyển đổi số, đồng hành cùng doanh nghiệp nâng tầm hiệu quả kinh doanh!